# How To Transform and Format Phone Numbers Automatically

37 Steps <u>View most recent version</u>

Created by Neighbourhood Co Creation Date Jun 03, 2024 Last Updated Jun 03, 2024

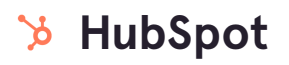

# **Click on Automations**

| an workspaces    |                 |               |                   |               |
|------------------|-----------------|---------------|-------------------|---------------|
| 图 CRM            | Contact owner - | Create Date 👻 | Last Activity D 👻 | Lead Status 👻 |
| A Marketing      | Search name, ph | one, err 🔍    |                   |               |
| 〇 Content        |                 |               |                   |               |
| C Commerce       |                 |               |                   |               |
| ஃ Automations >  |                 |               |                   |               |
| Deporting & Data |                 |               |                   |               |
| 🗅 Library        |                 |               |                   |               |
| 믒 Marketplace    |                 |               |                   |               |
| ③ Partner        |                 |               |                   |               |
|                  |                 |               |                   |               |

## **Click on Workflows**

| *                | Q. Search HubSpot | (H) K                                      |
|------------------|-------------------|--------------------------------------------|
| 🗍 Bookmarks 🛛 🔤  | Workflows         | )                                          |
|                  | Sequences         | × My contacts                              |
| 된 CRM            | Chatflows         | ite Date 👻 Last Activity D 👻 Lead Status 👻 |
| A Marketing      | Suiveys 🗤         | r <b>Q</b>                                 |
| Content          |                   | COUNT OF POS                               |
| Commerce         |                   |                                            |
| ය Automations >  |                   |                                            |
| Reporting & Data |                   |                                            |
| Library          |                   |                                            |

#### STEP 3

# Click on Create workflow

|   | ⑦ Upgrade | ~ # 0 #          | Д   🥳 Chatt     | Spot 🛛 🚯 NBH 2.0 👻 |
|---|-----------|------------------|-----------------|--------------------|
|   |           |                  | Edit Properties | Create workflow -  |
|   |           |                  |                 |                    |
|   |           | 7                |                 |                    |
|   |           | + Add view (4/50 | ) • All views   | Folders            |
|   |           |                  |                 | Save view          |
|   |           |                  |                 | Actions -          |
| • | \$        | OBJECT TYPE 🚯    | ÷               | TRIGGER TYPE       |
|   |           | Deal             |                 |                    |
|   |           | Contact          |                 | Events             |

## Click on From scratch

| 🔊 Upgrade | - La -    | Ø \$         | ይ   🤞 Cha       | tSpot 🕴 🚯 NBH 2   | .0 🔻 |
|-----------|-----------|--------------|-----------------|-------------------|------|
|           |           |              | Edit Properties | Create workflow - |      |
|           |           |              |                 | From scratch      | ן    |
|           | + Add v   | iew (4/50) - | All views       | From template     |      |
| )         |           |              |                 | Save view         |      |
|           |           |              |                 | Actions -         |      |
| ÷ •       | OBJECT TY | PE           | \$              | TRIGGER TYPE      |      |
|           | Deal      |              |                 |                   |      |
|           | Contact   |              |                 | Events            |      |

#### STEP 5

# Click on Next

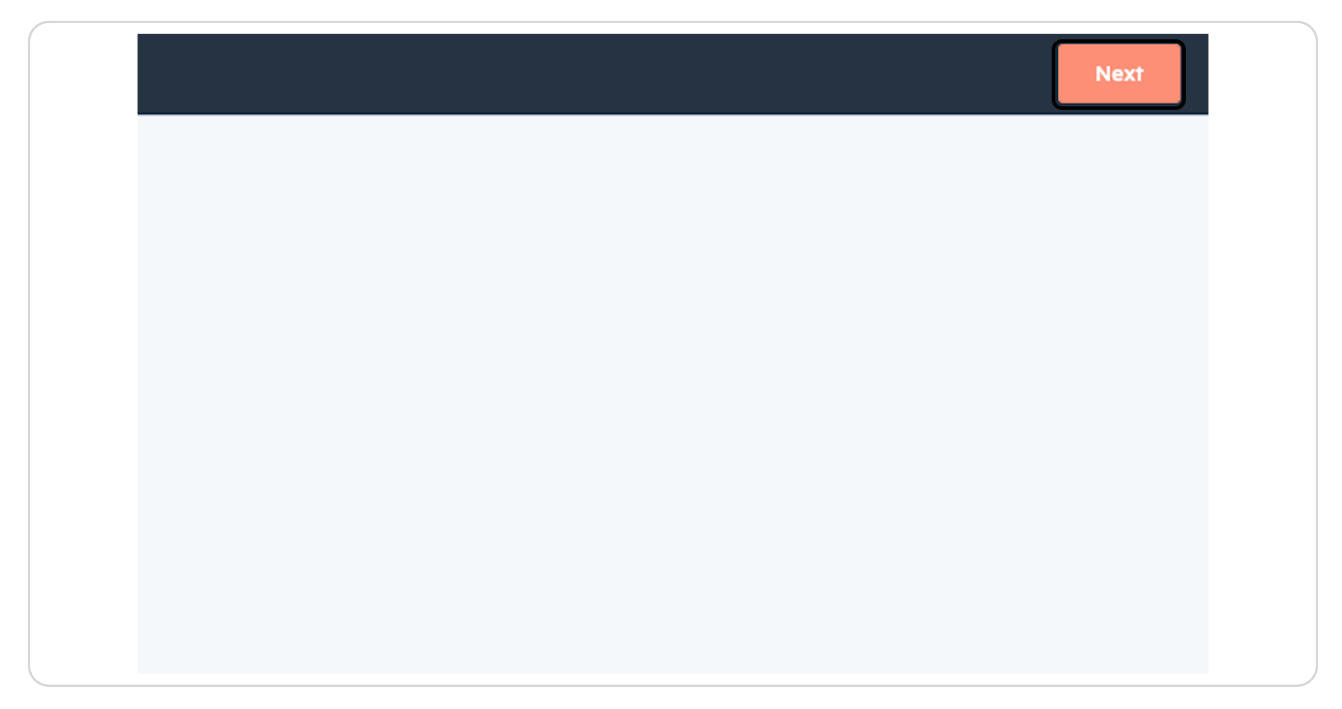

## Click on Set up triggers

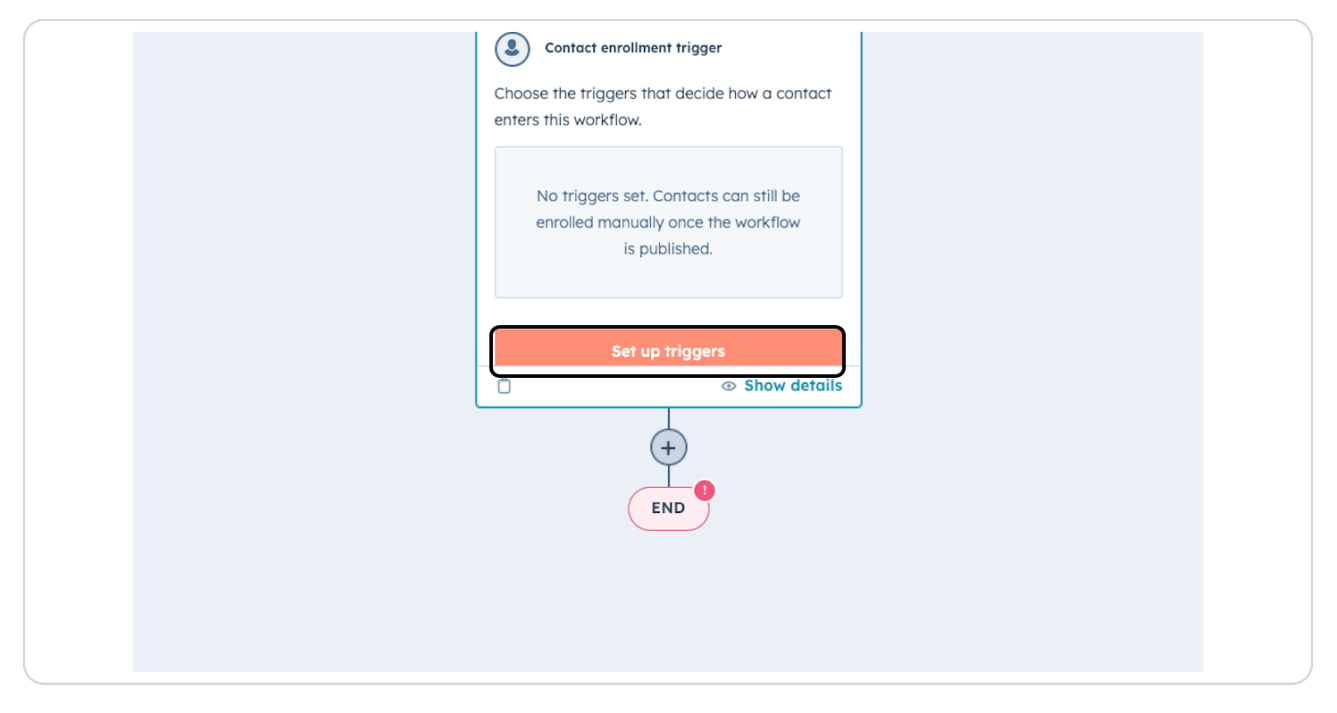

#### **STEP 7**

## Click on When filter criteria is met...

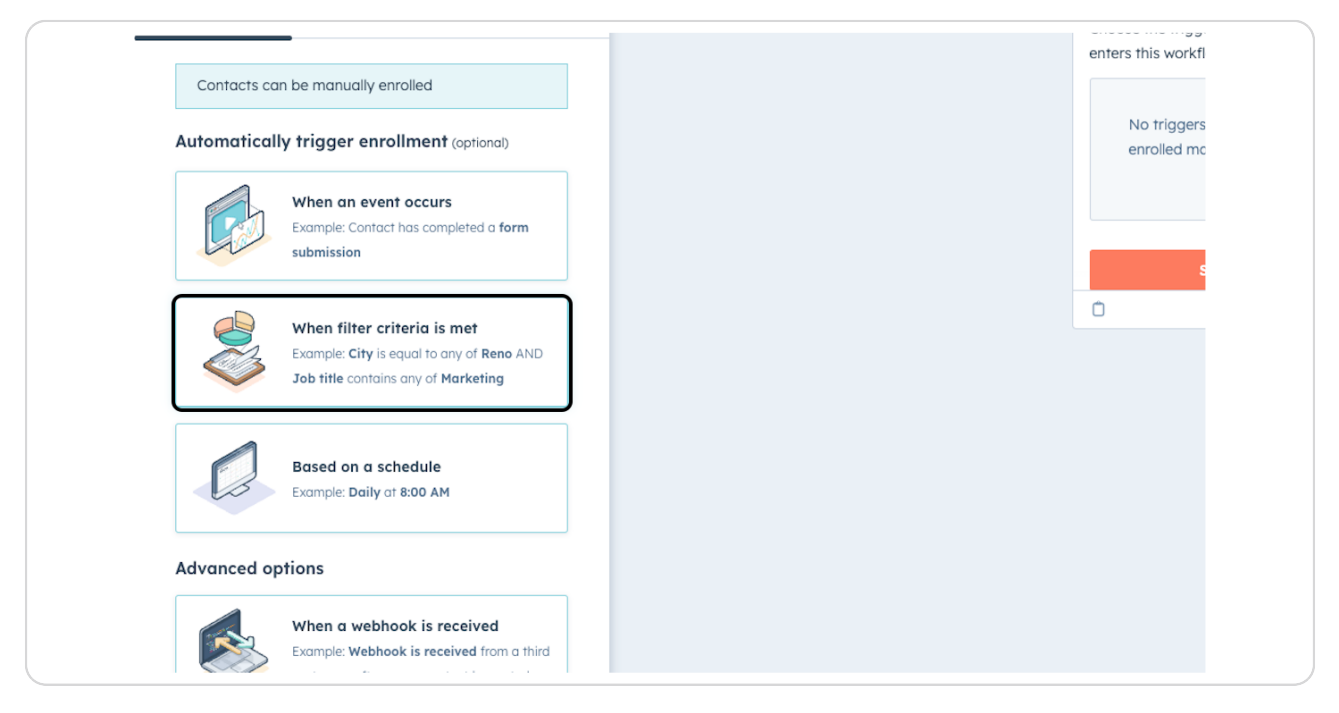

# **Click on Contact properties**

| 2rs Cancel                      | Save Add criteria                    | Cancel                                                    |
|---------------------------------|--------------------------------------|-----------------------------------------------------------|
| Unenrollment Re-enro            | Contact (Current Object)             | Choose the triggers that decide     enters this workflow. |
| be manually enrolled            | Step 1: Select a filter category     |                                                           |
| natic trigger type              | Search in filter categories          | Q No triggers set. Contacts<br>enrolled manually once th  |
| , trigger enrollment when filte | object information                   | is published.                                             |
| t (optional)                    | Contact properties                   |                                                           |
| Test contact Discard            | HubSpot asset membership and enrollm | nent Set up trigger                                       |
|                                 | Import membership                    | Ō                                                         |
|                                 | List membership                      |                                                           |
| our criteria will appear here   | Workflow enrollment                  |                                                           |
| OR                              | Marketing interactions               | END                                                       |
| L Add aritaria                  | A do interactiono                    |                                                           |

#### STEP 9

# Type "phone number"

| ows                           |                                                                    | Unnamed workflow - 2024-06-03 (                           |
|-------------------------------|--------------------------------------------------------------------|-----------------------------------------------------------|
| ✓ Settings View ✓ Help ✓      |                                                                    |                                                           |
| Save                          | Add criteria Co                                                    | ancel                                                     |
| Unenrollment Re-enrollment    | Contact (Current Object)                                           | Choose the triggers that decide     enters this workflow. |
| be manually enrolled          | Step 2: Select a filter to add All categories > Contact properties | No triggers set Contacts                                  |
| natic trigger type            | phone num                                                          | × enrolled manually once the is published.                |
| t (optional)                  | Contact information                                                |                                                           |
| Test contact Discard          | Abc Mobile phone number                                            | Set up trigger                                            |
| · <b>•</b>                    | Abc Phone number                                                   | Ů                                                         |
| our criteria will appear here |                                                                    | +                                                         |
| OR                            |                                                                    | END                                                       |

#### **Click on Phone number**

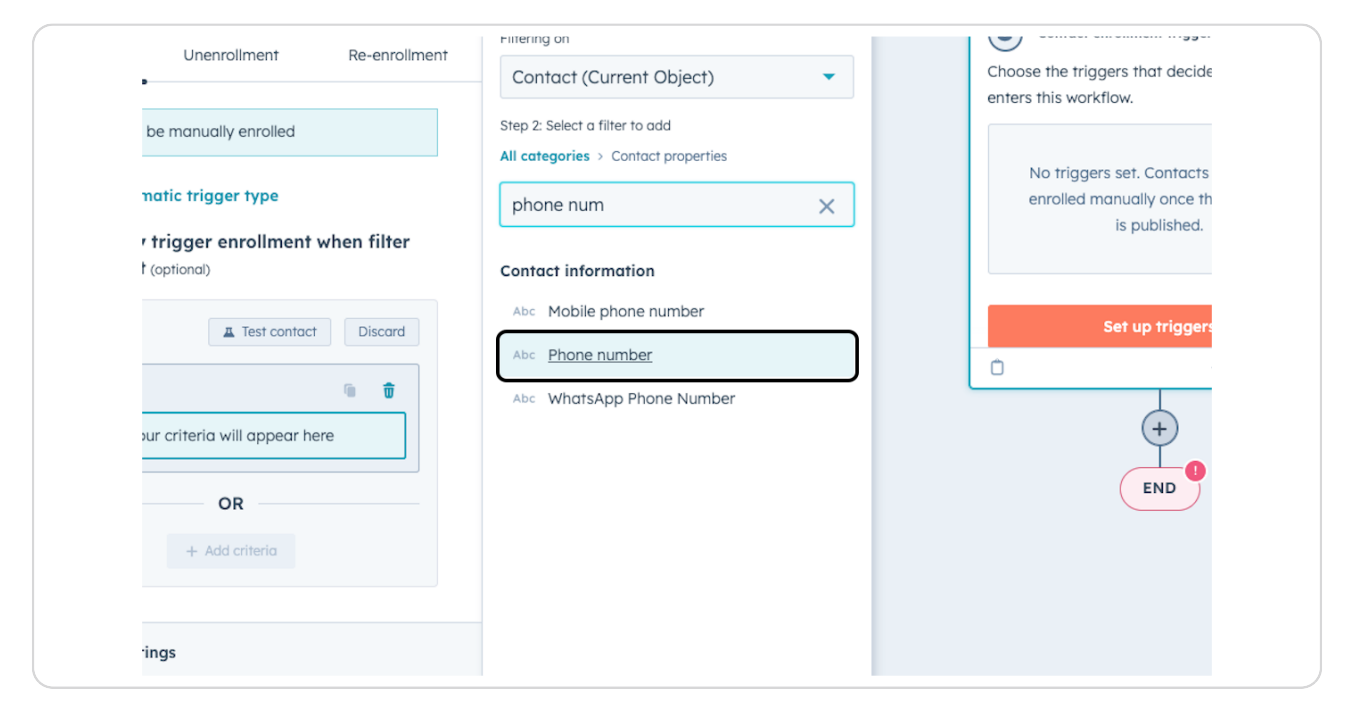

#### STEP 11

## Click on is equal to any of

|                                                             |                                                  | Un           | named wo |
|-------------------------------------------------------------|--------------------------------------------------|--------------|----------|
| Settings View ~ Help ~                                      | e Edit criteria                                  | Close editor |          |
| Unenrollment Re-enrollment                                  | Phone number<br>is equal to any of<br>Add values | ₹ 0          | Cf<br>er |
| ic trigger type<br>igger enrollment when filter<br>ptional) |                                                  |              |          |
| Test contact Discard                                        |                                                  |              |          |

## Click on is known

|                               |                        | Choose the triggers that deci |
|-------------------------------|------------------------|-------------------------------|
|                               | is equal to any of 🗸   | enters this workflow.         |
| e manually enrolled           |                        |                               |
|                               | Search Q               | No triggers set. Contac       |
| atic trigger type             | contains any of        | enrolled manually once        |
| rigger enrollment when filter | doesn't contain any of | is published                  |
| optional)                     | starts with any of     |                               |
| Test contact Discard          | ends with any of       | Set up trigge                 |
| • •                           | is known               | Ů                             |
| <b></b>                       | is unknown             | +                             |
| <b>per</b> is equal to any of |                        |                               |
|                               |                        | END                           |
| ria                           |                        |                               |
| OP                            |                        |                               |
| OR                            |                        |                               |
| + Add criteria                |                        |                               |

#### STEP 13

#### **Click on Add criteria**

| Group 1                                     | Group 1                                                    |                       | Test contact Discar |
|---------------------------------------------|------------------------------------------------------------|-----------------------|---------------------|
| Phone number is known AND + Add criteria OR | Phone number is known AND + Add criteria OR + Add criteria | Group 1               | <b>•</b>            |
| Phone number is known AND + Add criteria OR | Phone number is known AND + Add criteria OR + Add criteria |                       | បិ                  |
| AND<br>+ Add criteria                       | AND<br>+ Add criteria<br>OR<br>+ Add criteria              | Phone number is kno   | 'n                  |
| OR                                          | OR<br>+ Add criteria                                       | AND<br>+ Add criteria |                     |
|                                             | + Add criteria                                             | (                     | R                   |
|                                             |                                                            | Enrollment settings   |                     |

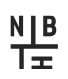

## **Click on Contact properties**

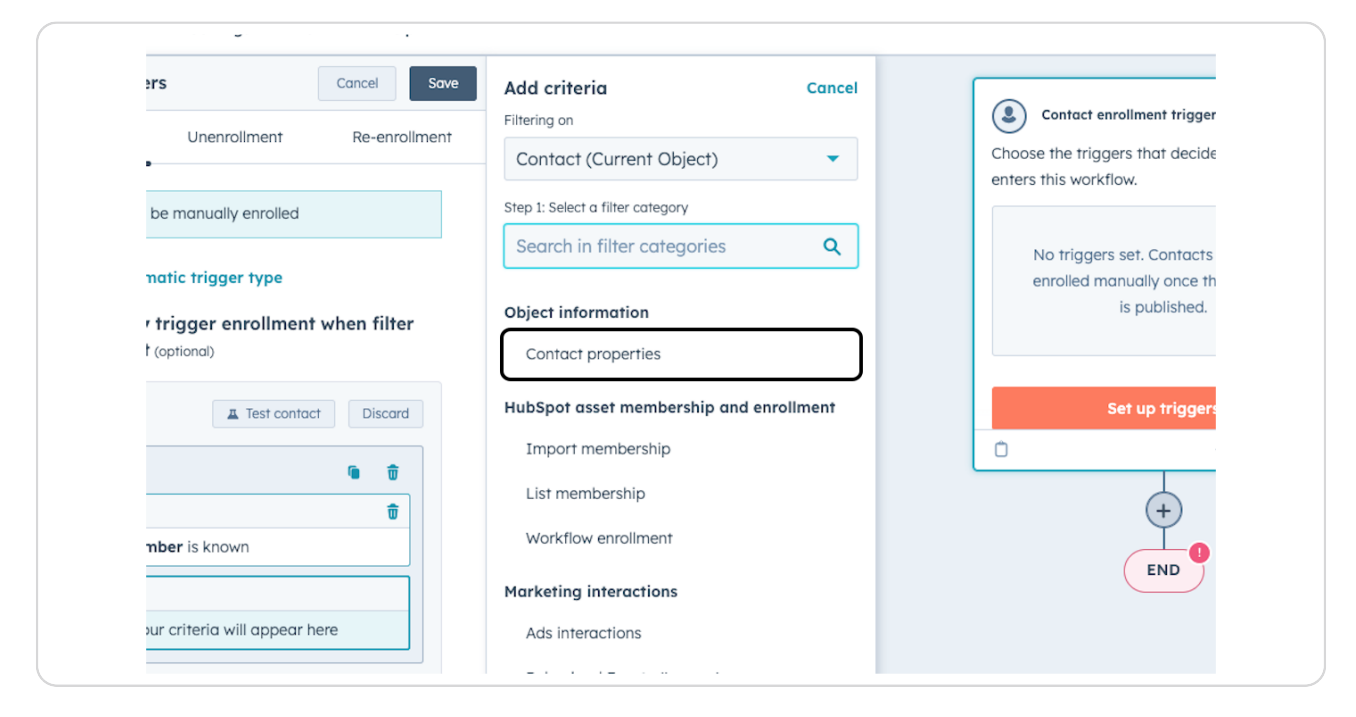

#### **STEP 15**

## Type "phone number"

|                                                          | Filtering on                                                       | Contact enrollment trigge       |
|----------------------------------------------------------|--------------------------------------------------------------------|---------------------------------|
| Unenrollment Re-enroliment                               | Contact (Current Object)                                           | Choose the triggers that decide |
| be manually enrolled                                     | Step 2: Select a filter to add All categories > Contact properties | No triggers set. Contacts       |
| natic trigger type                                       | phone number ×                                                     | enrolled manually once th       |
| <pre>r trigger enrollment when filter t (optional)</pre> |                                                                    | is published.                   |
| Test contact Discard                                     |                                                                    | Set up trigger                  |
| • •                                                      |                                                                    | Û                               |

## Click on Phone number

| ers Cancel Save               | Add criteria Cancel<br>Filtering on                                | Contact enrollment trigger                 |
|-------------------------------|--------------------------------------------------------------------|--------------------------------------------|
| Unenrollment Re-enrollment    | Contact (Current Object)                                           | Choose the triggers that decide            |
| be manually enrolled          | Step 2: Select a filter to add All categories > Contact properties | eners inis worknow.                        |
| natic trigger type            | phone number X                                                     | enrolled manually once th<br>is published. |
| t (optional)                  | Contact information                                                |                                            |
| Test contact Discard          | Abc <u>Phone number</u>                                            | Set up triggers                            |
| <b>@</b>                      | Abc WhatsApp Phone Number                                          |                                            |
| mber is known                 |                                                                    | END                                        |
| our criteria will appear here |                                                                    |                                            |
| OR                            |                                                                    |                                            |

#### STEP 17

# Click on is equal to any of

|                   | Cancel Save   | Edit criteria | Close editor |    |
|-------------------|---------------|---------------|--------------|----|
| Unenrollment      | Re-enrollment | Phone number  | ₹ 8          | Cr |
| manually enrolled |               | Add values    | • •          | en |
| ic trigger type   |               |               |              |    |

Click on doesn't contain any of

| Unenrollment       Re-enrollment         e manually enrolled       is         stic trigger type       is         rigger enrollment when filter       is         sptional)       is | e number<br>qual to any of<br>earch<br>equal to any of | ל ד<br>ע<br>ע | Cl | No triggers set. Contac<br>enrolled manually once |
|----------------------------------------------------------------------------------------------------|--------------------------------------------------------|---------------|----|---------------------------------------------------|
| e manually enrolled                                                                                                    | qual to any of<br>earch<br>equal to any of             | •<br>م        | er | No triggers set. Contac<br>enrolled manually once |
| e manually enrolled                                                                                                    | earch<br>equal to any of                               | ٩             |    | No triggers set. Contac                           |
| stic trigger type     is       rigger enrollment when filter     is                                                                                                    | earch<br>equal to any of                               | ۹ ]           |    | No triggers set. Contac<br>enrolled manually once |
| stic trigger type     is       rigger enrollment when filter     is                                                                                                    | equal to any of                                        |               |    | enrolled manually once                            |
| rigger enrollment when filter is                                                                                                    |                                                        |               |    | is publishes                                      |
| 5010101                                                                                                    | not equal to any of                                    |               |    | is published                                      |
| cc                                                                                                    | ontains any of                                         |               |    |                                                   |
| Test contact Discard do                                                                                                    | besn't contain any of                                  |               |    | Set up trigge                                     |
| t t                                                                                                    | arts with any of                                       |               |    |                                                   |
| <b>1</b>                                                                                                    | de with any of                                         |               |    | +                                                 |
| per is known                                                                                                    |                                                        |               |    |                                                   |
|                                                                                                    |                                                        |               |    | END                                               |
| per is equal to any of                                                                                                    |                                                        |               |    |                                                   |
|                                                                                                    |                                                        |               |    |                                                   |
|                                                                                                    |                                                        |               |    |                                                   |

#### STEP 19

N∐B T≖

#### Click on Add values

| Cancel Save                                                 | O Applying changes Close editor                                              |
|-------------------------------------------------------------|------------------------------------------------------------------------------|
| Unenrollment Re-enrollment manually enrolled                | Phone number     ≥     1       doesn't contain any of     ▼       Add values |
| ic trigger type<br>igger enrollment when filter<br>prional) | Include records where "Phone Number" is<br>empty                             |

11 of 21

# Type "+61"

| rs Cancel Save                               | <ul> <li>Changes applied</li> </ul>    | Close editor |
|----------------------------------------------|----------------------------------------|--------------|
| Unenrollment Re-enrollment                   | Phone number<br>doesn't contain any of | ₹ ∎<br>▼     |
| natic trigger type                           | +6<br>Press enter to add "+6"          |              |
| trigger enrollment when filter<br>(optional) |                                        |              |
| Test contact Discard                         |                                        |              |

#### STEP 21

#### **Click on Save**

| ment triggers   |                   | Cancel Save   | <ul> <li>Changes applied</li> </ul> | Close ed    |
|-----------------|-------------------|---------------|-------------------------------------|-------------|
| ollment         | Unenrollment      | Re-enrollment | Phone number                        | ₹ 0         |
| Contacts can be | manually enrolled |               | doesn't contain any of              | •           |
| Change automat  | ic trigger type   |               | Type to add a value to              | this filter |

# Click on Add new action

| AND<br>Phone number doesn't contain any of<br>+61 |  |
|---------------------------------------------------|--|
| 🗇 💿 Show details                                  |  |
|                                                   |  |

#### STEP 23

## Click on Data ops...

| (6)     (7)       Delay     Branch       Go to workflow     Go to action             | 0        |
|--------------------------------------------------------------------------------------|----------|
| HubSpot                                                                              | U        |
| Communications     Send emails and notifications to your customers and te            |          |
| CRM     Create and update CRM records and property values                            |          |
| Marketing Manage records and statuses for your lists and audienc                     | comganig |
| Create code and webhooks for your apps, and format y                                 |          |
| Action sets Create action set                                                        |          |
| > O Contact action sets<br>Save time with reusable action sets. Create, edit, and sa | (        |
| Connected apps Connect app                                                           |          |
| > 🔊 SMS by Sinch MessageMedia                                                        |          |
| Google Sheets Built by HubSpot                                                       |          |

## Click on Format data...

| CRM Create and update CRM records                                                                                                    | and property values                     | Configuring |
|----------------------------------------------------------------------------------------------------|-----------------------------------------|-------------|
| Marketing     Manage records and statuses for                                                                                                    | your lists and audienc                  |             |
| $\sim fx$ Data ops                                                                                                    |                                         |             |
| Custom c<br>Write your c<br>Write your c<br>Properties to keep your de<br>Hupspor userul and cons<br>Format dom<br>Apply formatting rules to properties to kee | ata in<br>stent.<br>p your data in HubS | (           |
| Send a webhook<br>Send and retrieve information from HubSp                                                                                                    | ot to another applic                    |             |
| Action sets                                                                                                    | Create action set                       |             |
| > Contact action sets<br>Save time with reusable action se                                                                                                    | ets. Create, edit, and sa               |             |
| Connected apps                                                                                                    | Connect app                             |             |
| SMS by Sinch Message Med                                                                                                    | lia                                     |             |

#### STEP 25

<u>N|B</u> T<u>∓</u>

# Click on Select a property

| Cancel Save and continue                               |                 |
|--------------------------------------------------------|-----------------|
|                                                        | Contact e       |
| Apply formatting rules to property values to keep your | Enroll contacts |
| about how this action works.                           | Group 1         |
| Custom mode                                            | Phone num       |
| Property to format *                                   | AND             |
|                                                        | Dhone num       |
| Select a property                                      | +61             |
| Format * 🙃                                             |                 |
| Choose a format                                        | 0               |
|                                                        | 0               |
| * Pro tip:                                             |                 |
| Save the output from this action to a property         |                 |
| on the contact.                                        |                 |
|                                                        |                 |
| Yes, save the value into a property                    | Format d        |

# Type "phone number"

| Cancel Save and continue                                                | Insert data «                           |                                 |
|-------------------------------------------------------------------------|-----------------------------------------|---------------------------------|
|                                                                         | View properties or action outputs from: | Contact enrollment trigge       |
| rules to property values to keep your useful and consistent. Learn more | Enrolled contact 🔹                      | Enroll contacts when they m     |
| ction works.                                                            | phone number X                          | Group 1                         |
| Custom mode                                                             | Edit available data                     | Phone number is known           |
| nat *                                                                   | <ul> <li>Text properties</li> </ul>     | AND                             |
| erty                                                                    |                                         | Phone number doesn't cor<br>+61 |
| nat 🔻                                                                   |                                         |                                 |

#### STEP 27

#### **Click on Phone Number**

| Cancel Save and continue            | Insert data «                       | Contact enrollment trigg    |
|-------------------------------------|-------------------------------------|-----------------------------|
| les to property values to keep your | Enrolled contact                    | Enroll contacts when they n |
| on works.                           | phone number X                      | Group 1                     |
| Custom mode                         | 🖉 Edit available data               | Phone number is known       |
|                                     | <ul> <li>Text properties</li> </ul> | AND                         |
| ly <                                | Abc Mobile Phone Number             | Phone number doesn't co     |
|                                     | Abc Phone Number 🕒                  | Abc Phone Number            |
| it 👻                                | Abc WhatsApp Phone Number           | 0                           |
| from this action to a property      |                                     | ×                           |
| he value into a property            |                                     | (fx) Format data            |
|                                     |                                     | Configuring                 |

## Check Custom mode

| File ∽ Edit ∽ Setti           | ngs View Y Help Y                    |  |
|-------------------------------|--------------------------------------|--|
| < Format data                 | Cancel Save and continue             |  |
| Apply formatting rules to pr  | operty values to keep your           |  |
| about how this action work    | s.                                   |  |
|                               | Custom mode                          |  |
| <ul> <li>No issues</li> </ul> |                                      |  |
| Insert -                      | <ul> <li>Formula guidance</li> </ul> |  |
| Phone number                  |                                      |  |
| Loading sample output         | Edit sample data                     |  |

#### STEP 29

N∐B T≖

#### **Click on Phone number**

| K Format data         Cancel         Save and continue                                                     | ( ) Conter             |
|----------------------------------------------------------------------------------------------------|------------------------|
| Apply formatting rules to property values to keep your data in HubSpot useful and consistent. Learn more 🖄 |                        |
| about now this action works.                                                                               | Group 1<br>Phone nu    |
| No issues  Insert -      Formula guidance                                                                  | AND<br>Phone nu<br>+61 |
| Phone number                                                                                               |                        |
| Sample output: Phone number P Edit sample data                                                             |                        |
| ★ Pro tip:<br>Save the output from this action to a property                                               | fx Forma               |
| Yes, save the value into a property                                                                        | Configuring            |
|                                                                                                    |                        |

## **Click on Insert**

| Apply formatting rules to property values to keep your data in HubSpot useful and consistent. Learn more 27 about how this action works. | View properties or action outputs from:<br>Enrolled contact<br>Search contact properties |
|----------------------------------------------------------------------------------------------------|------------------------------------------------------------------------------------------|
| Custom mode                                                                                                    | Edit available data                                                                      |
| No issues                                                                                                    | > Text properties                                                                        |
| Insert - Sormula guidance                                                                                                    | <ul> <li>Enumeration properties</li> </ul>                                               |
| Phone number                                                                                                    | 🖾 Account Types                                                                          |
|                                                                                                    | 🖾 Achieve Australia Category                                                             |
| Sample output: Phono number 🦳 é Edit cample data                                                                                         | Abc Adviser Email                                                                        |
| Sample output: Priorie number // Eait sample data                                                                                        | Abc Advisor                                                                              |
| ★ Pro tip:                                                                                                    | S Allied Health Service Categorie                                                        |

#### STEP 31

## **Click on Function**

| < Format data               | Cancel Save and continue | Insert data «                                               |
|-----------------------------|--------------------------|-------------------------------------------------------------|
|                             | y values to keep your    | View properties or action outputs from:<br>Enrolled contact |
| ab                          | stent. Learn more 🖄      | Search contact properties Q                                 |
| fx Function                 | ustom mode               | Edit available data                                         |
| •                           | J                        | > Text properties                                           |
| Insert -                    | Formula guidance         | <ul> <li>Enumeration properties</li> </ul>                  |
| Phone number                |                          | 🖾 Account Types                                             |
|                             |                          | 🖾 Achieve Australia Category                                |
|                             |                          | Abc Adviser Email                                           |
| Sample output: Phone number | Edit sample data         |                                                             |

## Type "reg"

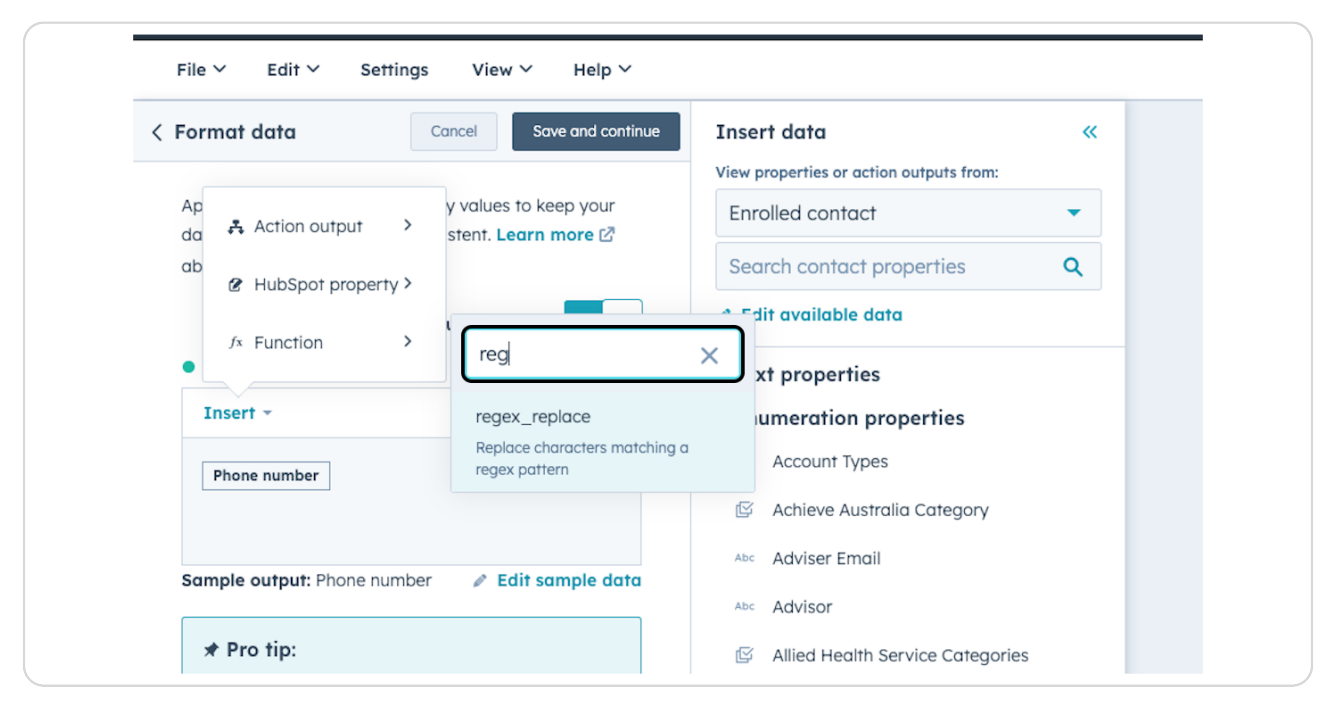

#### **STEP 33**

#### Click on regex\_replace...

| Cancel Save and continue                               | Insert data «                                                                |
|--------------------------------------------------------|------------------------------------------------------------------------------|
| Ap y values to keep your                               | View properties or action outputs from:                                      |
| da 👫 Action output >> stent. Learn more 🖄              | Search contact properties Q                                                  |
| HubSpot property >                                     | Edit available data                                                          |
| fx Function > reg                                      | × xt properties                                                              |
| Insert - regex_replace                                 | umeration properties                                                         |
| Phone number Replace characters matching regex pattern | Account Types                                                                |
|                                                        | Achieve Australia Category                                                   |
| Sample output: Phone number 🖉 Edit sample data         | Abc Adviser Email                                                            |
| ★ Pro tip:                                             | Abc Advisor                                                                  |
| Save the output from this action to a property         | Allied Health Service Categories     Allied Health Service Categories (Test) |
| on the contact.  Yes, save the value into a property   | ASIA CONTACT                                                                 |

Type regex\_replace(regex\_replace([PhoneNumber], "[^0-9]", ""), "^0", "+61")

| Kack to workflows                                                                                                    |                                                                                                    | Unnamed workflow - 2024-06-03 05:52:10 GMT+0000                                                                                                    |
|----------------------------------------------------------------------------------------------------|----------------------------------------------------------------------------------------------------|----------------------------------------------------------------------------------------------------|
| File $\checkmark$ Edit $\checkmark$ Settings View $\checkmark$ Help $\checkmark$                                                                                                    |                                                                                                    |                                                                                                    |
| ← Format data Cancel Sole and continue       Apply formatting rules to property values to keep your data in whiting prudes to property values to keep your data in whiting out how this action works.       Custom mode       ● 1 issue       Insert •     ● formula guidance | Insert data «<br>View properties or action outputs from:<br>Enrolled contact •<br>Search contact properties Q<br>✓ Edit available data<br>> Text properties<br>• Enumeration properties         | Contact enrollment trigger Enroll contacts when they meet these filters:      Group 1      Phone number is known      AND      Phone number doesn't contain any of |
| regex_replace(c {ex_r_ren1ars() those number } ;<br>= [10-9*]", ==) ==00", =+61"                                                                                                    | Achieve Australia Category Ackieve Australia Adviser Email                                                                                                    | © Show details                                                                                                    |
| <ul> <li>★ Pro tip:</li> <li>Save the output from this action to a property<br/>on the contact.</li> <li>✓ Yes, save the value into a property</li> </ul>                                                                                                    | Advisor     Allied Health Service Categories     Allied Health Service Categories (Test)     ASIA CONTACT                                                                                       | Format data<br>Configuring_                                                                                                    |
|                                                                                                    | Assist Data Assist Data Assist Data Auckland virtual workshops Business units Buying Role Category Category Chameleon Data Category Chameleon Data Category Category Chameleon Life-cycle stage | END                                                                                                    |

#### STEP 35

## Click on Save and continue

| The Edit Se                                           | ttings View∨ Help∨                                          |                                            |   |
|-------------------------------------------------------|-------------------------------------------------------------|--------------------------------------------|---|
| < Format data                                         | Cancel Save and continue                                    | Insert data                                | < |
|                                                       |                                                             | View properties or action outputs from     | : |
| Apply formatting rules to<br>data in HubSpot useful a | property values to keep your<br>nd consistent. Learn more 🗹 | Enrolled contact                           | • |
| about how this action wo                              | rks.                                                        | Search contact properties                  | Q |
|                                                       | Custom mode                                                 | Edit available data                        |   |
| No issues                                             |                                                             | > Text properties                          |   |
| Insert -                                              | <ul> <li>Formula guidance</li> </ul>                        | <ul> <li>Enumeration properties</li> </ul> |   |
| regex replace(regex                                   | replace(" Phone number                                      | 🖾 Account Types                            |   |
|                                                       |                                                             |                                            |   |

# Click on Review and publish

| <br>Workflow is OFF |                    | Review and publish |  |
|---------------------|--------------------|--------------------|--|
| [                   | Enrollment history | Test               |  |
|                     |                    |                    |  |
|                     |                    |                    |  |
|                     |                    |                    |  |
|                     |                    |                    |  |
|                     |                    |                    |  |
|                     |                    |                    |  |
|                     |                    |                    |  |

#### STEP 37

# Click on Turn on workflow

| Back Turn on workflow |  |
|-----------------------|--|

# N | B T <del>I</del>